# Back to School Tech 101

For 4<sup>th</sup> & 5<sup>th</sup> Grade Parents

# Student Apple ID

Family Managed Apple ID for Students Under 13

#### From our Website:

There is more information about creating the Student Apple ID on the Maclay website.

"You need to create an Apple ID for a child. Students in grade levels participating in our iPad one to one program are required to have an Apple ID for a child under the age of 13. This is a special Apple ID that Apple has for anyone under 13. Apple will only allow this Child Apple ID to be created as part of their Family Sharing. This means you first need an Apple ID as a parent, then within Apple Family Sharing, you can create an Apple ID for a Child.

Note: An Apple ID for a child can only be created as an @icloud.com address."

(https://www.maclay.org/parents/technology)

## Parental Controls on the iPad

Screen Time Settings

#### What can Parental Controls (Screen Time) do?

- Set time limits for iPad usage (Downtime)
- Set time limits for specific apps
- Limit student's communication
- Restrict access to apps
- Set content & privacy restrictions
- Limit access to specific websites
- Prevent Purchases and Downloads
- Manage in-app purchases

There is also an "Ask to Buy" option for apps which is managed through your Apple ID settings instead of Screen Time.

You can also get a snapshot of how much time your child is spending on certain apps or activities while using their iPad.

#### How to Set Up Screen Time

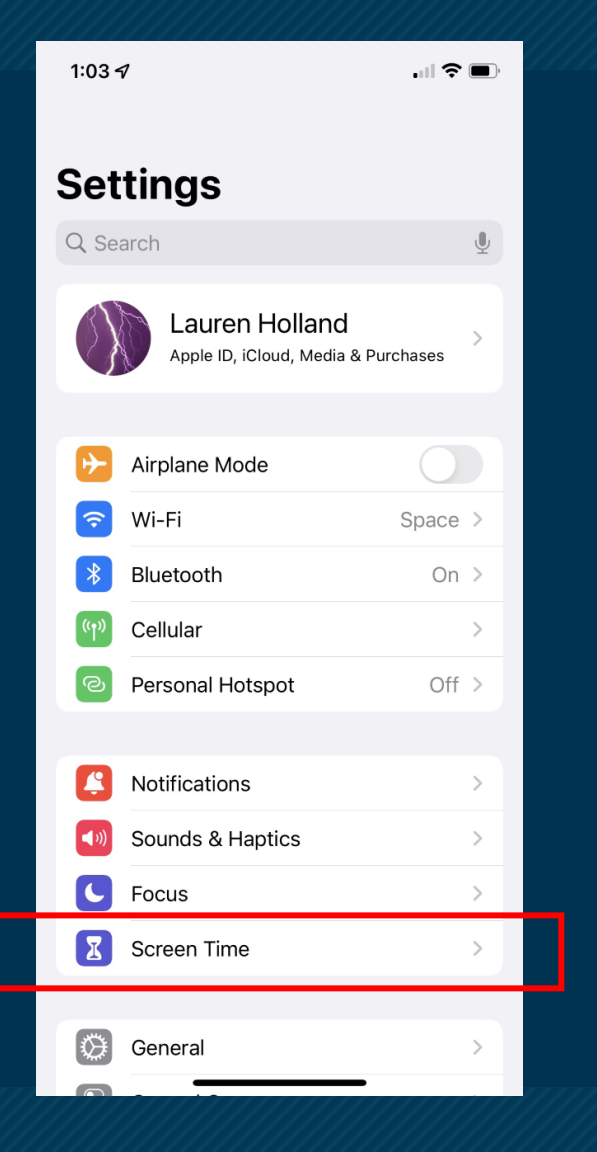

#### Is This iPhone for Yourself or Your Child?

Screen Time for a child's iPhone lets you set up additional parental controls.

If this is your first time setting up Screen Time...It will look like this.

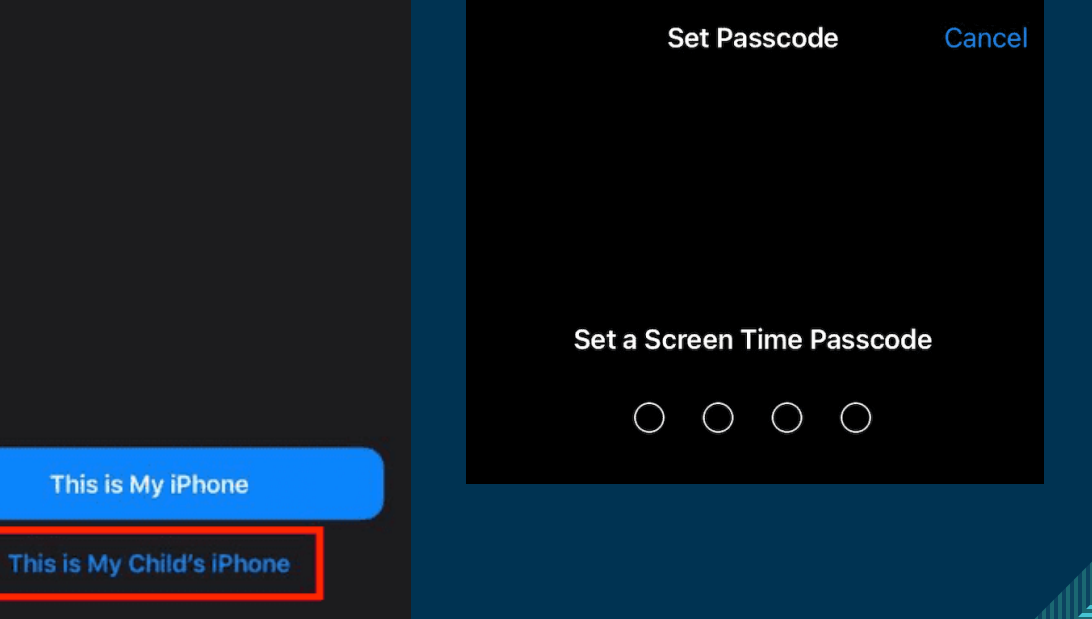

### Screen Time Home Page

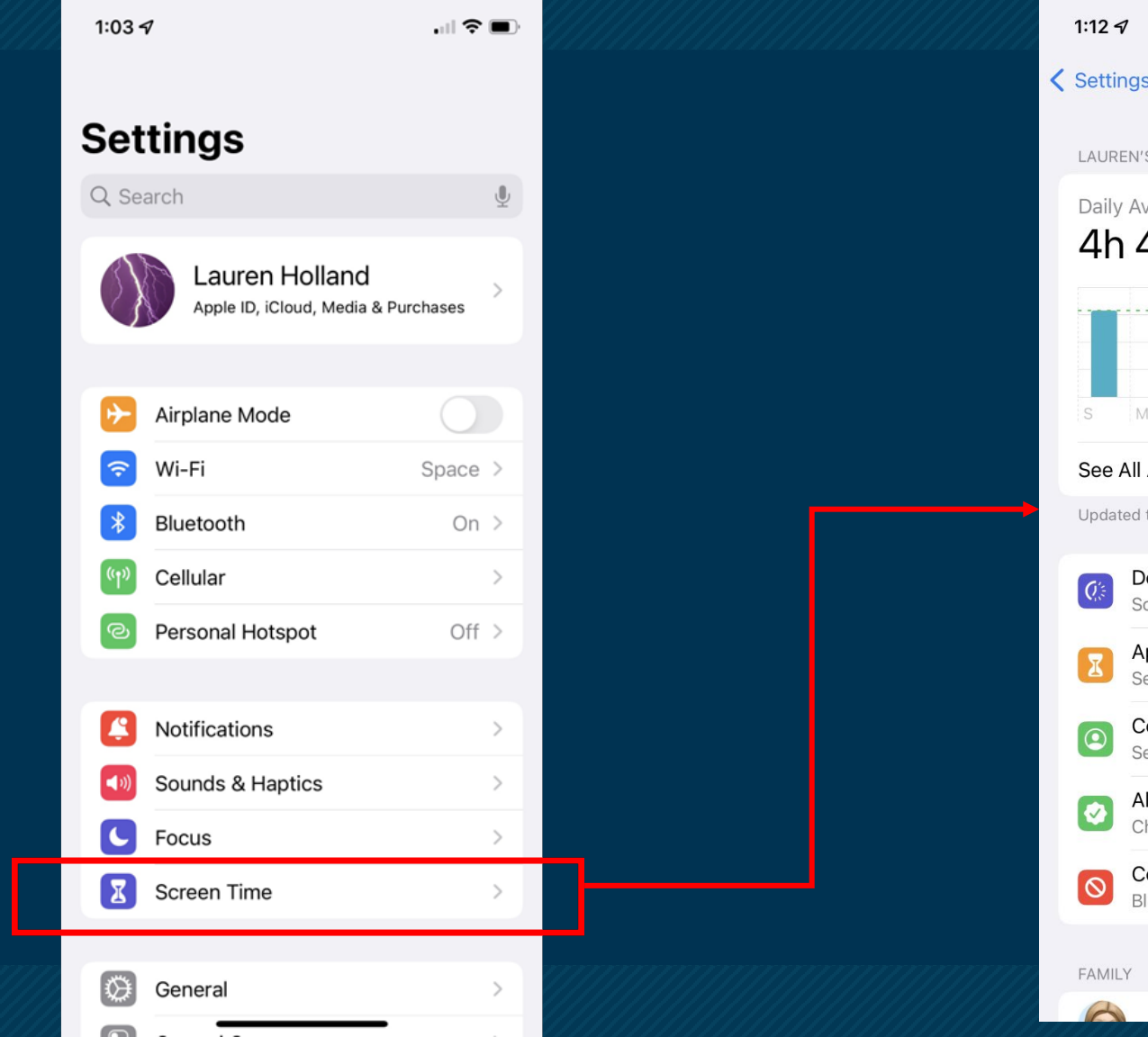

| :12 🛷                               |                                                     | •"II 🗢 🗩    |                                                | your                                 |
|-------------------------------------|-----------------------------------------------------|-------------|------------------------------------------------|--------------------------------------|
| ttings                              | Screen Time                                         |             |                                                | the                                  |
| EN'S IPHONE                         |                                                     |             |                                                |                                      |
| Average                             |                                                     |             |                                                |                                      |
| ۱44M                                | <b>1</b> 31% from                                   | n last week |                                                |                                      |
|                                     | <u></u>                                             | avg         |                                                |                                      |
|                                     |                                                     | 3h          |                                                |                                      |
| M T                                 | W T F                                               | S O         | FAMILY                                         |                                      |
| e All Activity                      |                                                     | >           | Alexandra                                      | Holland                              |
| lated today at 1                    | :12 PM                                              |             |                                                |                                      |
| Downtime                            | 9                                                   |             | Elizabeth                                      | Holland                              |
| Schedule t                          | ime away from the                                   | screen.     |                                                |                                      |
| App Limit                           | S                                                   | >           | Use Screen Time                                | Passcode                             |
| Set time lir                        | nits for apps.                                      |             | Use a passcode to se                           | cure Screen Tim                      |
| Communi<br>Set limits b             | cation Limits<br>based on contacts.                 | >           |                                                |                                      |
|                                     |                                                     |             | Share Across Dev                               | vices                                |
| Alwavs Al                           | lowed                                               |             |                                                |                                      |
| Always Al<br>Choose ap              | lowed<br>ps to allow at all tin                     | mes.        | You can enable this o<br>to report your combin | n any device sig<br>ned screen time. |
| Always Al<br>Choose ap<br>Content 8 | lowed<br>ps to allow at all tin<br>Privacy Restrict | mes.        | You can enable this o<br>to report your combin | n any device sig<br>ned screen time. |

Your Screen Time settings...Select hild to see settings.

>

### Child's Screen Time Homepage

| 1:19 -               | ₽                                                                                                    | II 🗢 🔲                                                                                                    |                                                                                                    |
|----------------------|----------------------------------------------------------------------------------------------------|----------------------------------------------------------------------------------------------------|----------------------------------------------------------------------------------------------------|
| K Back               | Elizabeth Holland                                                                                                    |                                                                                                    |                                                                                                    |
| ALL D<br>Daily<br>3h | evices<br>Average<br><b>39m 3</b> 6% from last<br>M T W T F S                                                          | t week                                                                                                    |                                                                                                    |
| See .                | All Activity<br>ted today at 1:19 PM                                                                                   | >                                                                                                    |                                                                                                    |
| Q                    | Downtime<br>Off until schedule                                                                                         | >                                                                                                    |                                                                                                    |
| Z                    | App Limits<br>Set time limits for apps.                                                                                | >                                                                                                    |                                                                                                    |
|                      | Communication Limits<br>Managing Contacts                                                                              | >                                                                                                    |                                                                                                    |
| •                    | Communication Safety<br>On                                                                                             | >                                                                                                    | Include Website Data                                                                                                    |
|                      | Always Allowed<br>Choose apps to allow at all times.                                                                   | >                                                                                                    | Change Screen Time Passcode                                                                                                    |
| 0                    | Content & Privacy Restrictions<br>Block inappropriate content.                                                         | >                                                                                                    | Turn Off Screen Time                                                                                                    |
|                      | 1:19 -<br>C Back<br>ALL D<br>Daily<br>3h<br>See J<br>Updat<br>()<br>()<br>()<br>()<br>()<br>()<br>()<br>()<br>()<br>() | 1:19 4   ALL DEVICES   Daily Average   3h 39m   36% from last   and a generative   and a generative   and a generative   s   M   T   W   T   See All Activity   Updated today at 1:19 PM   Image: Set time limits for apps.   Image: Set time limits for apps. <th>1:19 1     Elizabeth Holland     ALL DEVICES     Daily Average   3h 39m   36% from last week   1   1   1   2h   2h</th> | 1:19 1     Elizabeth Holland     ALL DEVICES     Daily Average   3h 39m   36% from last week   1   1   1   2h   2h |

| 1:23 ৵                         |                    |                    |
|--------------------------------|--------------------|--------------------|
| Back                           | All Devices        | Devices            |
| Week                           |                    | Day                |
| SCREEN TIME                    |                    |                    |
| Daily Average<br><b>3h 43n</b> | <b>1</b> 🕑 35% fro | om last week       |
|                                |                    | 2h                 |
| S M T                          | W T F              | s 0                |
| Entertainment<br>3h 34m        | Utilities<br>7m    | Creativity<br>42s  |
| Total Screen <sup>-</sup>      | Гime               | 3h 43m             |
| Updated today at               | 1:23 PM            |                    |
| MOST USED                      | SHO                | W CATEGORIES       |
| P YouTube                      | 9                  | <b>&gt;</b> 3h 18m |
| Dazzly -<br>20m                | - Diamond Art by   | Num >              |
| App Sto                        | re                 | >                  |
|                                |                    |                    |
| Safari                         |                    | >                  |

This gives you a snapshot of your child's iPad usage!

### Downtime

. . . ? 🔳 1:19 ୶ K Back **Elizabeth Holland** ALL DEVICES Daily Average 3h 39m ● 36% from last week ava M T W T F See All Activity Updated today at 1:19 PM Downtime Q's Off until schedule App Limits X Set time limits for apps. **Communication Limits** Managing Contacts Communication Safety **I** On Always Allowed Ø Choose apps to allow at all times. **Content & Privacy Restrictions**  $\odot$ Block inappropriate content.

| 1:26 <del>/</del> |          |  |
|-------------------|----------|--|
| K Back            | Downtime |  |

During downtime, only apps that you choose to allow and phone calls will be available.

#### Turn On Downtime Until Schedule

A five minute downtime reminder will be sent and downtime will be turned on until schedule resumes.

#### Scheduled

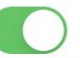

Scheduled turns on downtime for the time period you select. A downtime reminder will appear five minutes before downtime.

| Every Day      | $\checkmark$ |
|----------------|--------------|
| Customize Days |              |
|                |              |
| From           | 8:30 PM      |
| То             | 5:45 AM      |

Downtime will apply to Elizabeth's devices. A downtime reminder will appear five minutes before downtime begins.

#### Block at Downtime

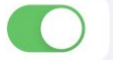

The device will be blocked at downtime. Elizabeth will be able to ask for more time from a parent or guardian. Downtime allows you to customize a schedule for when apps/options are blocked.

## App Limits

| 1:19 ୶ |  |  |  |
|--------|--|--|--|
|        |  |  |  |
|        |  |  |  |

K Back Elizabeth Holland

#### ALL DEVICES

 $\odot$ 

Daily Average 3h 39m 36% from las

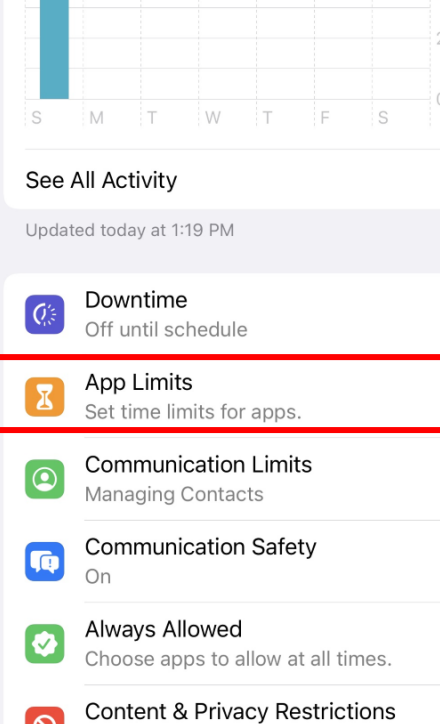

Block inappropriate content.

|                  | 1:30 🕫                       |                                                | .ıl 🗢 🗖                             |
|------------------|------------------------------|------------------------------------------------|-------------------------------------|
| S                | K Back                       | App Limi                                       | ts                                  |
| .ıl <b>≎ ■</b> ) | Set daily tin<br>manage. Lir | ne limits for app cate<br>nits reset every day | egories you want to<br>at midnight. |
|                  | Add Limit                    | t                                              |                                     |
| st week          |                              |                                                |                                     |
| avg<br>2h        |                              |                                                |                                     |
| 0                |                              |                                                |                                     |
| >                |                              |                                                |                                     |
| >                |                              |                                                |                                     |
| >                |                              |                                                |                                     |
| >                |                              |                                                |                                     |
| >                |                              |                                                |                                     |
| >                |                              |                                                |                                     |
| s ,              |                              |                                                |                                     |
|                  |                              |                                                |                                     |

| 1:36       | 4        |                            | .   ? 🗆          | D  |                    |
|------------|----------|----------------------------|------------------|----|--------------------|
| ance       | el       | Choose Apps                | Ne               | xt |                    |
| MOS        | T USE    | D APPS, CATEGORIES, AND WE | BSITES           |    |                    |
| $\bigcirc$ |          | All Apps & Categories      |                  |    | 1:30               |
|            | Q        | Social                     | All $\checkmark$ |    | < Ch               |
|            |          | Messages                   |                  |    |                    |
|            |          | FaceTime                   |                  |    | Tir                |
| $\bigcirc$ | 7        | Games                      | >                |    |                    |
| $\bigcirc$ | <b>.</b> | Entertainment              | >                |    |                    |
| $\bigcirc$ | •        | Creativity                 | >                |    |                    |
| $\bigcirc$ | 1        | Productivity & Finance     | >                |    |                    |
| $\bigcirc$ | ١        | Education                  | >                |    |                    |
| $\bigcirc$ |          | Information & Reading      | >                |    | App<br>not         |
| $\bigcirc$ | 36       | Health & Fitness           | >                |    | rea                |
| $\bigcirc$ |          | Utilities                  | >                |    | Blo                |
| $\bigcirc$ |          | Shopping & Food            | >                |    | The<br>Eliz<br>par |
| $\bigcirc$ | *        | Travel                     | >                | 7  | CAT                |
| $\bigcirc$ | •••      | Other                      | >                |    | Q                  |

App Limits allow you to set time limits for categories of apps.

| 1:30 🔊                                                     |                                                            |
|------------------------------------------------------------|------------------------------------------------------------|
| Choose Apps                                                | Social Add                                                 |
| Time                                                       | Set                                                        |
|                                                            | 57<br>58                                                   |
|                                                            | 59                                                         |
| () hours                                                   | 0 min                                                      |
| 1                                                          | 1                                                          |
| 2                                                          | 2                                                          |
| 3                                                          | 3 1                                                        |
| App limits will apply to notification will appear reached. | Elizabeth's devices. A<br>five minutes before the limit is |
| Block at End of Lin                                        | nit                                                        |

The app will be blocked when the limit expires. Elizabeth will be able to ask for more time from a parent or guardian.

CATEGORIES, APPS, AND WEBSITES

Social

All

## **Communication Limits**

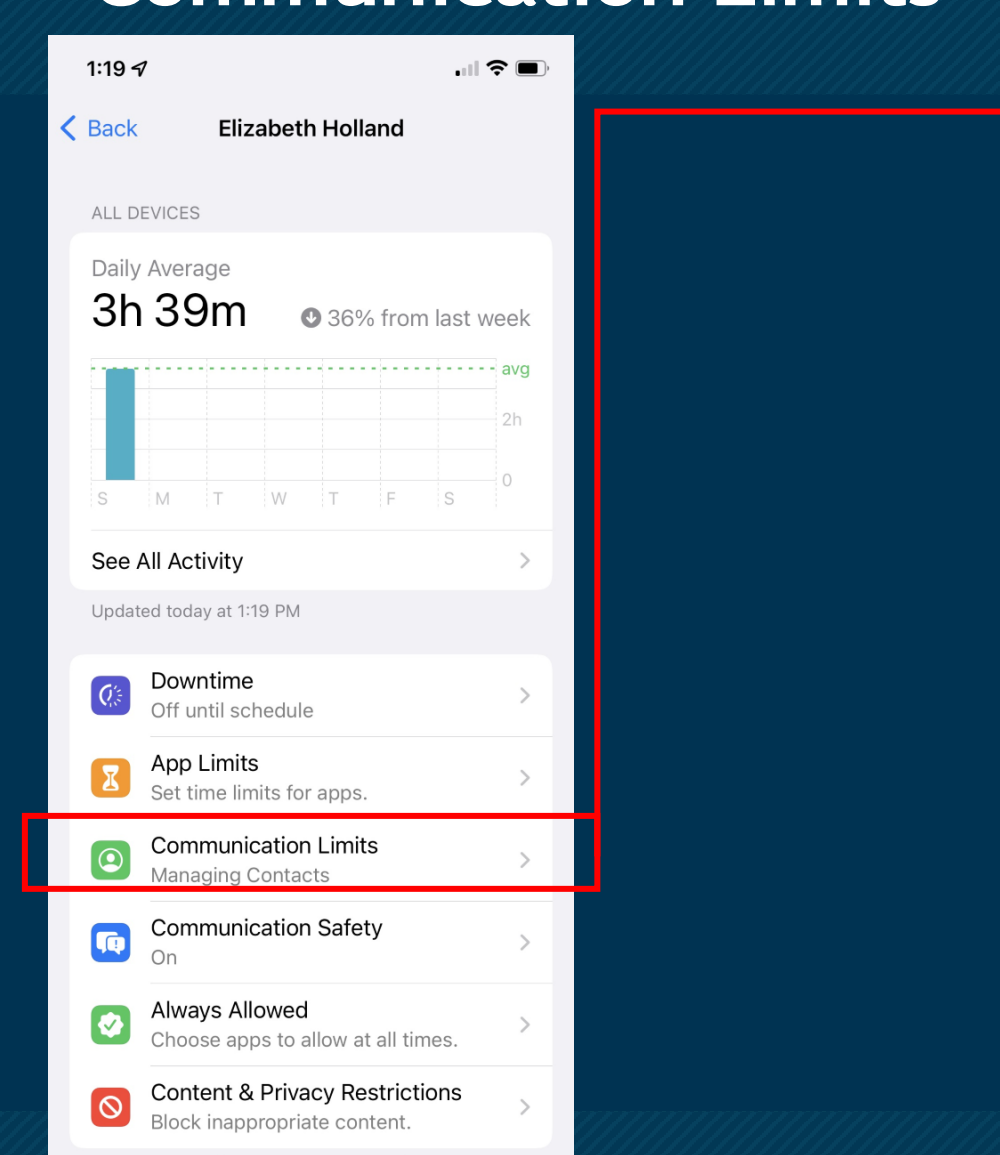

|   | 1:39 7                                                                                                    | , <b>()</b> |      |                                 |
|---|----------------------------------------------------------------------------------------------------|-------------|------|---------------------------------|
| < | Back Communication Limits                                                                                                    |             |      | Lim                             |
|   | Limits apply to Phone, FaceTime, Messages, and<br>iCloud contacts. Communication to known<br>emergency numbers identified by Elizabeth's carri<br>is always allowed. | er          |      | chi                             |
|   | ALLOWED COMMUNICATION                                                                                                    |             |      |                                 |
|   | During Screen Time<br>Everyone                                                                                                    | >           |      | 1:40 4                          |
|   | Limit who Elizabeth can communicate with during allowed screen time.                                                                                                 |             |      | A Back                          |
|   | During Downtime<br>Everyone                                                                                                    | >           |      | Limits apply to                 |
|   | Limit who Elizabeth can communicate with during downtime.                                                                                                    |             |      | is always allow                 |
|   | Manage Elizabeth's Contacts                                                                                                    | D           |      | Contacts O                      |
|   | Contacts 1                                                                                                    | 1 >         |      | Contacts &<br>One Contac        |
|   | Changes to contact cards will only apply for Elizabeth.                                                                                                    |             |      | Everyone                        |
|   | Allow Contact Editing                                                                                                    | D           |      | Allow one-on-<br>anyone includi |
|   |                                                                                                    |             |      |                                 |
|   |                                                                                                    |             | mmmm |                                 |

ommunication its allow you to nage who your ld can contact.

**During Screen Time** Phone, FaceTime, Messages, and

ts. Communication to known mbers identified by Elizabeth's carrier /ed.

MMUNICATION

nly

Groups with at Least ct

 $\checkmark$ 

.... 🗢 🔳

one and group conversations with ng unknown numbers.

### **Communication Safety**

1:19 🗸 . . ? 🗖 **K** Back **Elizabeth Holland** ALL DEVICES Daily Average 3h 39m ● 36% from last week avo WΤ See All Activity Updated today at 1:19 PM Downtime Off until schedule App Limits Set time limits for apps. **Communication Limits** • Managing Contacts Communication Safety (i) On Always Allowed Ø Choose apps to allow at all times. **Content & Privacy Restrictions**  $\odot$ Block inappropriate content.

| <ul> <li>Back Communication Safety</li> <li>SENSITIVE PHOTOS IN MESSAGES</li> <li>Check for Sensitive Photos</li> <li>Consequence of the sensitive Photos before they're sent or viewed on your child's device, and provide guidance and age-appropriate resources to help them make a safe choice. Apple does not have access to the photos. Learn more</li> <li>View Child Safety Resources</li> <li>Resources to have conversations with your child about digital safety topics like sexting and nudes.</li> <li>ANALYTICS &amp; IMPROVEMENTS</li> <li>Improve Communication Safety</li> <li>Help Apple improve Communication Safety by share analytics and usage data. Analytics and data are aggregated in a form that is not personally identifiable. No messages or media are shared with Apple. About Improve Communication Safety &amp; privacy</li> </ul> | <ul> <li>Back Communication Safety</li> <li>SENSITIVE PHOTOS IN MESSAGES</li> <li>Check for Sensitive Photos</li> <li>Messages can detect nude photos before they're sent or viewed on your child's device, and provide guidance and age-appropriate resources to help them make a safe choice. Apple does not have access to the photos. Learn more</li> <li>View Child Safety Resources</li> <li>Resources to have conversations with your child</li> </ul> |
|----------------------------------------------------------------------------------------------------|----------------------------------------------------------------------------------------------------|
| SENSITIVE PHOTOS IN MESSAGES         Check for Sensitive Photos         Organization         Organization         Sesages can detect nude photos before they're suidance and age-appropriate resources to help us at the photos. Learn more         Discrete Child Safety Resources         Macy Child Safety Resources         Sesures to have conversations with your child sour digital safety topics like sexting and nudes.         ANALYTICS & IMPROVEMENTS         Improve Communication Safety         May be improve Communication Safety by shared with Apple, About Improve Communication Safety & privacy                                                                                                    | SENSITIVE PHOTOS IN MESSAGES Check for Sensitive Photos Messages can detect nude photos before they're sent or viewed on your child's device, and provide guidance and age-appropriate resources to help them make a safe choice. Apple does not have access to the photos. Learn more View Child Safety Resources Besources to have conversations with your child                                                                                            |
| Check for Sensitive Photos         Messages can detect nude photos before they're sent or viewed on your child's device, and provide guidance and age-appropriate resources to help them make a safe choice. Apple does not have access to the photos. Learn more <b>View Child Safety Resources</b> Resources to have conversations with your child sout digital safety topics like sexting and nudes.         ANALYTICS & IMPROVEMENTS <b>Method Physics Improve Communication Safety</b> by sharing agyregated in a form that is not personally identifiable. No messages or media are shared with Apple. About Improve Communication Safety & privacy                                                                                                    | Check for Sensitive Photos<br>Messages can detect nude photos before they're<br>sent or viewed on your child's device, and provide<br>guidance and age-appropriate resources to help<br>them make a safe choice. Apple does not have<br>access to the photos. Learn more<br>View Child Safety Resources<br>Resources to have conversations with your child                                                                                                    |
| Messages can detect nude photos before they're sent or viewed on your child's device, and provide guidance and age-appropriate resources to help them make a safe choice. Apple does not have access to the photos. Learn more   View Child Safety Resources   Resources to have conversations with your child about digital safety topics like sexting and nudes.   ANALYTICS & IMPROVEMENTS   Improve Communication Safety by sharing analytics and usage data. Analytics and data are aggregated in a form that is not personally identifiable. No messages or media are shared with Apple. About Improve Communication Safety & Privacy                                                                                                    | Messages can detect nude photos before they're<br>sent or viewed on your child's device, and provide<br>guidance and age-appropriate resources to help<br>them make a safe choice. Apple does not have<br>access to the photos. Learn more<br>View Child Safety Resources<br>Besources to have conversations with your child                                                                                                    |
| View Child Safety Resources<br>Resources to have conversations with your child<br>about digital safety topics like sexting and nudes.<br>ANALYTICS & IMPROVEMENTS<br>Improve Communication Safety<br>Help Apple improve Communication Safety by sharing<br>analytics and usage data. Analytics and data are<br>aggregated in a form that is not personally<br>identifiable. No messages or media are shared with<br>Apple. About Improve Communication Safety &<br>Privacy                                                                                                    | View Child Safety Resources                                                                                                    |
| Resources to have conversations with your child<br>about digital safety topics like sexting and nudes.<br>ANALYTICS & IMPROVEMENTS<br>Improve Communication Safety<br>Help Apple improve Communication Safety by sharing<br>analytics and usage data. Analytics and data are<br>aggregated in a form that is not personally<br>identifiable. No messages or media are shared with<br>Apple. About Improve Communication Safety &<br>Privacy                                                                                                    | Resources to have conversations with your child                                                                                                    |
| ANALYTICS & IMPROVEMENTS<br>Improve Communication Safety<br>Help Apple improve Communication Safety by sharing<br>analytics and usage data. Analytics and data are<br>aggregated in a form that is not personally<br>identifiable. No messages or media are shared with<br>Apple. About Improve Communication Safety &<br>Privacy                                                                                                    | about digital safety topics like sexting and nudes.                                                                                                    |
| Improve Communication Safety Help Apple improve Communication Safety by sharing analytics and usage data. Analytics and data are aggregated in a form that is not personally identifiable. No messages or media are shared with Apple. About Improve Communication Safety & Privacy                                                                                                    | ANALYTICS & IMPROVEMENTS                                                                                                    |
| Help Apple improve Communication Safety by sharing<br>analytics and usage data. Analytics and data are<br>aggregated in a form that is not personally<br>identifiable. No messages or media are shared with<br>Apple. About Improve Communication Safety &<br>Privacy                                                                                                    | Improve Communication Safety                                                                                                    |
|                                                                                                    | Help Apple improve Communication Safety by shar<br>analytics and usage data. Analytics and data are<br>aggregated in a form that is not personally<br>identifiable. No messages or media are shared with<br>Apple. About Improve Communication Safety &<br>Privacy                                                                                                    |

Communication Safety is a new feature. The primary goal is to protect your child from sensitive information in their communication.

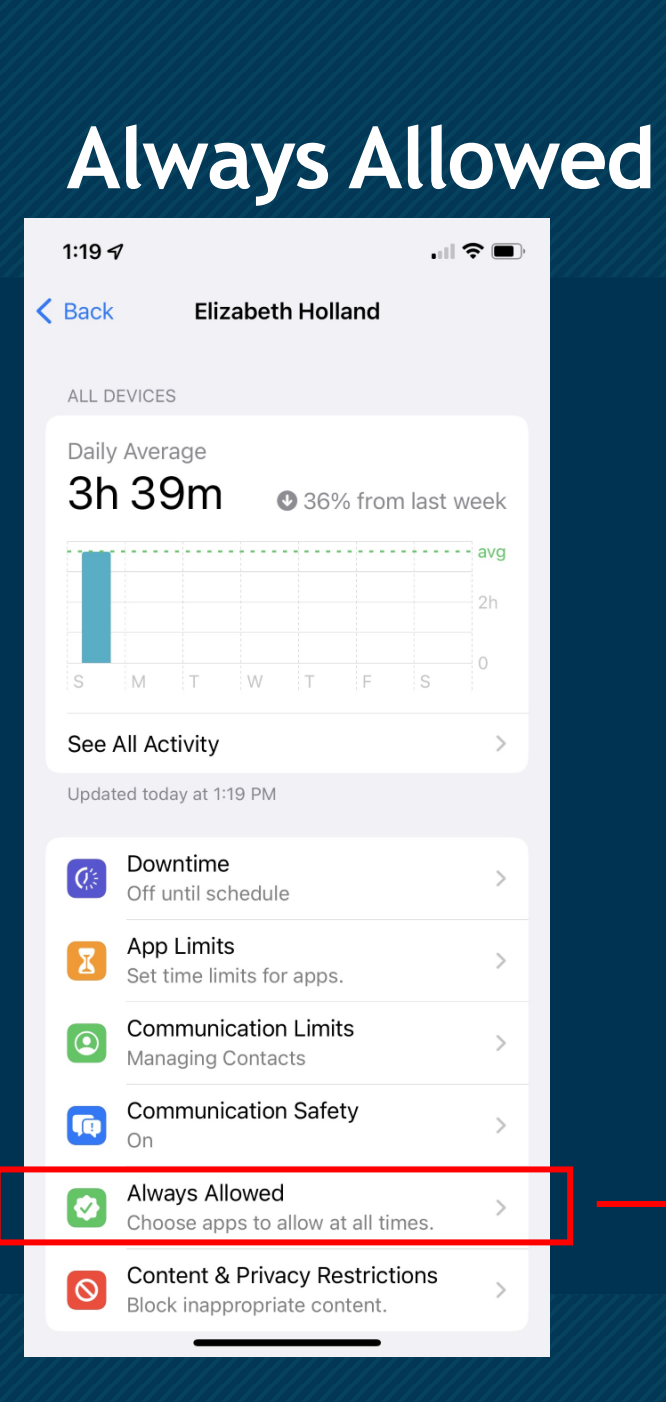

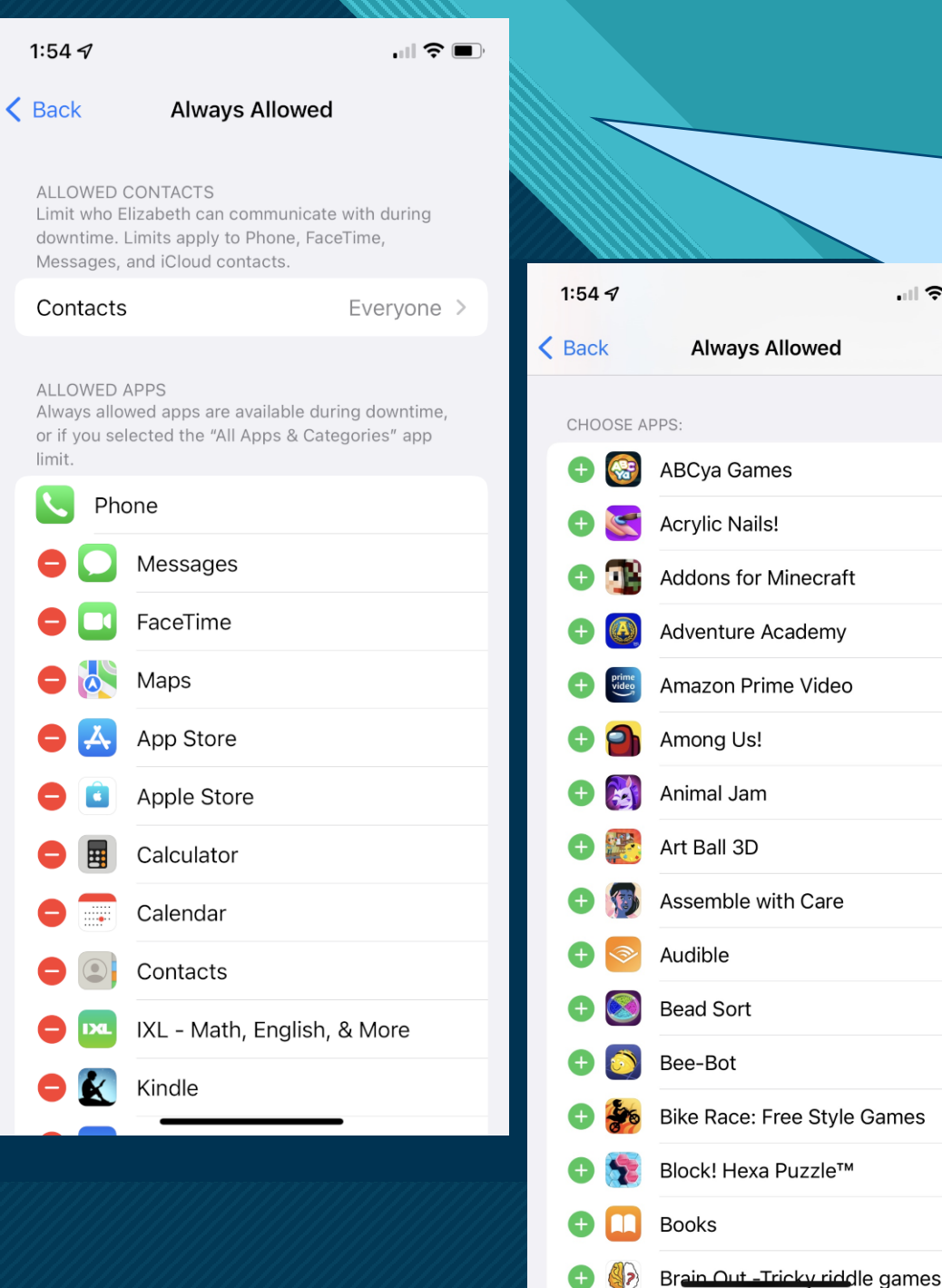

This allows you to set apps that are always allowed and are exempted from downtime and app limit.

13

## **Content & Privacy Restrictions**

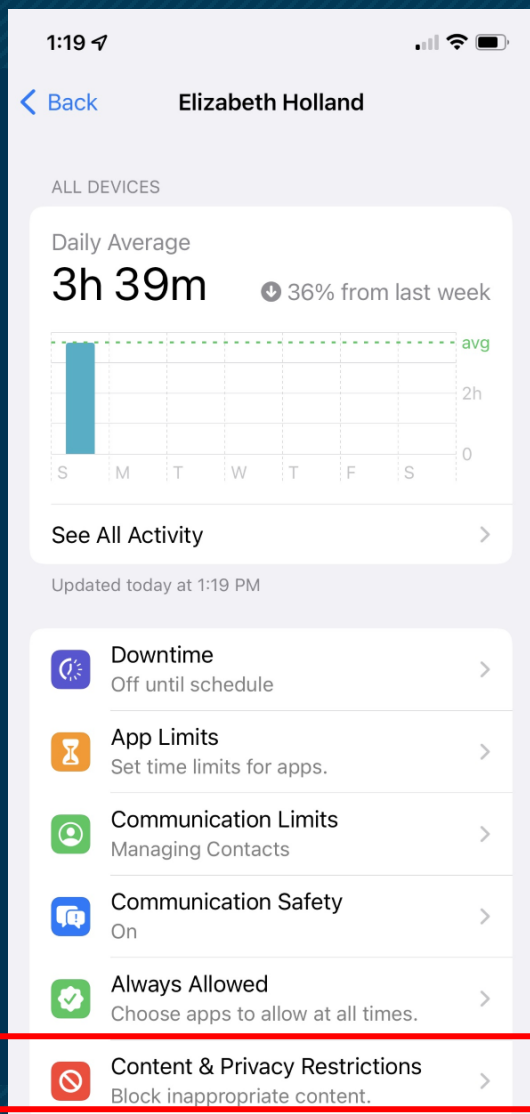

| 2:00 <i>ব</i><br><ul> <li>&lt; Bk Content &amp; Privacy F</li> </ul> | .nl 주 🗩       | 1 |
|----------------------------------------------------------------------|---------------|---|
| Content & Privacy Restric                                            | tions         |   |
| iTunes & App Store Purch                                             | ases          |   |
| Allowed Apps                                                         | >             |   |
| Content Restrictions                                                 | >             |   |
| PRIVACY                                                              |               |   |
| Share My Location                                                    | Allow >       |   |
| ALLOW CHANGES:                                                       |               |   |
| Passcode Changes                                                     | Allow >       |   |
| Account Changes                                                      | Allow >       |   |
| Cellular Data Changes                                                | Don't Allow > |   |
| Driving Focus                                                        | Don't Allow > |   |
| TV Provider                                                          | Allow >       |   |
|                                                                      |               |   |

#### .... 🗢 🔲 2:01 7 **K** Back iTunes & App Store Purchases STORE PURCHASES & REDOWNLOADS Installing Apps Allow > Deleting Apps Allow > In-app Purchases Allow > **REQUIRE PASSWORD** Always Require Don't Require $\checkmark$ Require a password for additional purchases after making a purchase from the iTunes, Book, or App Store.

This allows you to set content & privacy restrictions for your child's iPad.

| 2:02 🕫                                | 'II S                | <b>,</b> |  |  |  |  |  |  |
|---------------------------------------|----------------------|----------|--|--|--|--|--|--|
| Back Content Restrictions             |                      |          |  |  |  |  |  |  |
| ALLOWED STORE CON                     | ITENT                |          |  |  |  |  |  |  |
| Music, Podcasts, News, & Workouts C > |                      |          |  |  |  |  |  |  |
| Music Videos                          | On                   | >        |  |  |  |  |  |  |
| Music Profiles                        | On                   | >        |  |  |  |  |  |  |
| Movies                                | PG                   | >        |  |  |  |  |  |  |
| TV Shows                              | TV-PG                | >        |  |  |  |  |  |  |
| Books                                 | Clean                | >        |  |  |  |  |  |  |
| Apps                                  | Allow All Apps       | >        |  |  |  |  |  |  |
| App Clips                             | Allow                | >        |  |  |  |  |  |  |
| WEB CONTENT                           |                      |          |  |  |  |  |  |  |
| Web Content                           | Limit Adult Websites | >        |  |  |  |  |  |  |
| SIRI                                  |                      |          |  |  |  |  |  |  |
| Web Search Conte                      | Allow                | >        |  |  |  |  |  |  |
| Explicit Language                     | Allow                | >        |  |  |  |  |  |  |
| GAME CENTER                           |                      |          |  |  |  |  |  |  |

Multiplayer Games Allow with Everyone >

#### Include Website Data

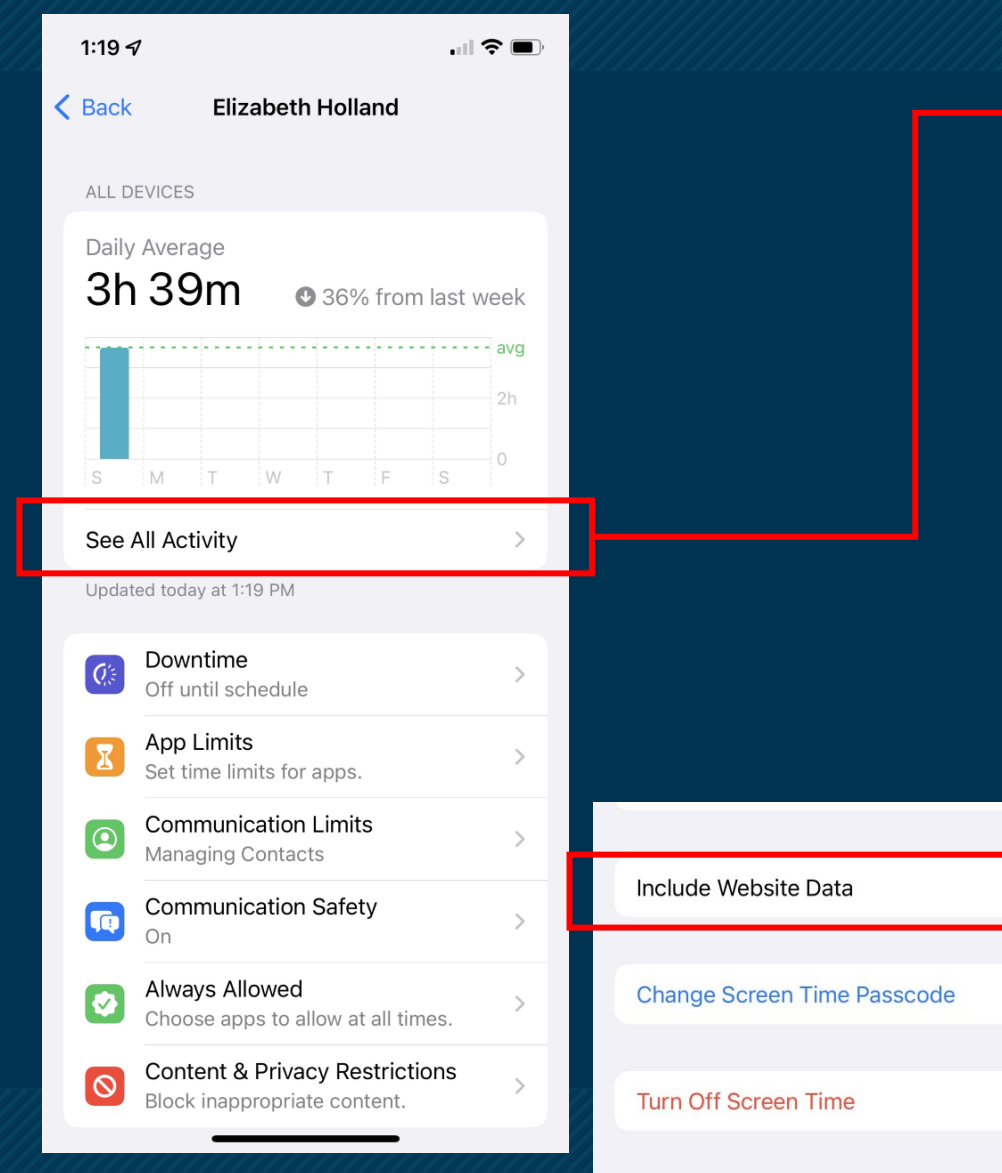

| 2:10 - | 7                                    |            |
|--------|--------------------------------------|------------|
| Back   | All Devices                          | Devices    |
| <      | This Week                            | $\diamond$ |
| Updat  | ed today at 2:10 PM                  |            |
| MOST   | USED SHOW CAT                        | EGORIES    |
|        | YouTube 3h 2                         | 2m >       |
|        | Roblox<br>41m                        | >          |
|        | Dazzly - Diamond Art by Num          | ··· >      |
| Ą      | App Store<br>7m                      | >          |
|        | Safari<br>= 1m                       | >          |
| *      | Photos<br>42s                        | >          |
| G      | google.com<br>= 36s                  | >          |
|        | Messages<br>= 21s                    | >          |
| A      | atomisystems.com<br>atomisystems.com | >          |
| T      | tappwater.org<br>15s                 | >          |
| A      | allinfosearch.com<br>4s              | >          |
|        | Notes                                | >          |
|        |                                      |            |

Turning on "Include Website Data" tracks your child's website usage. You can view this on the "All Devices" Screen.

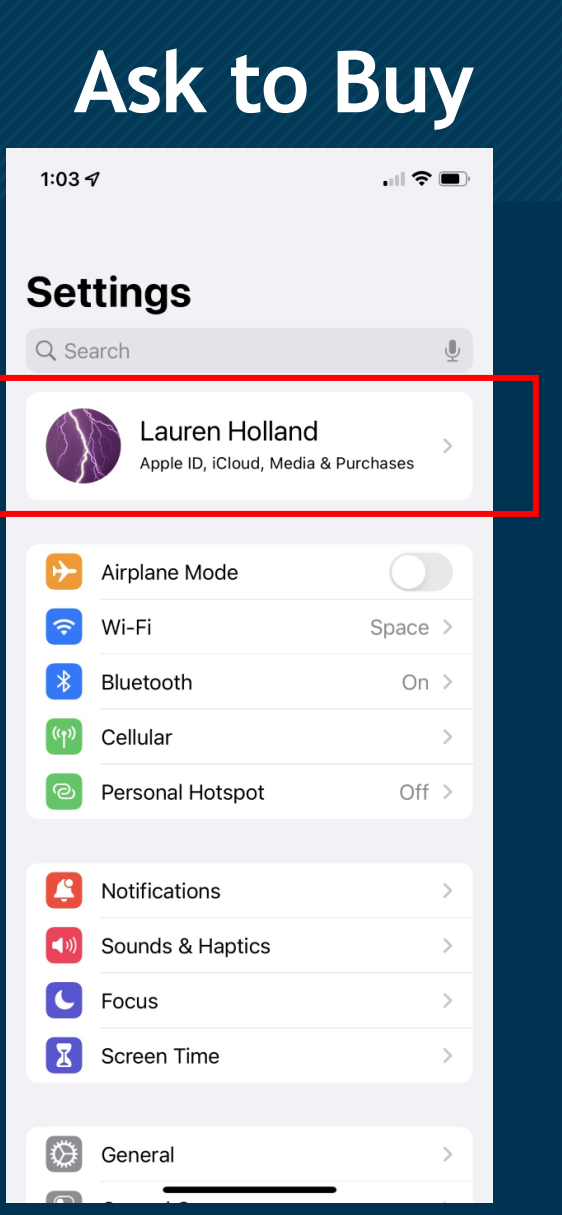

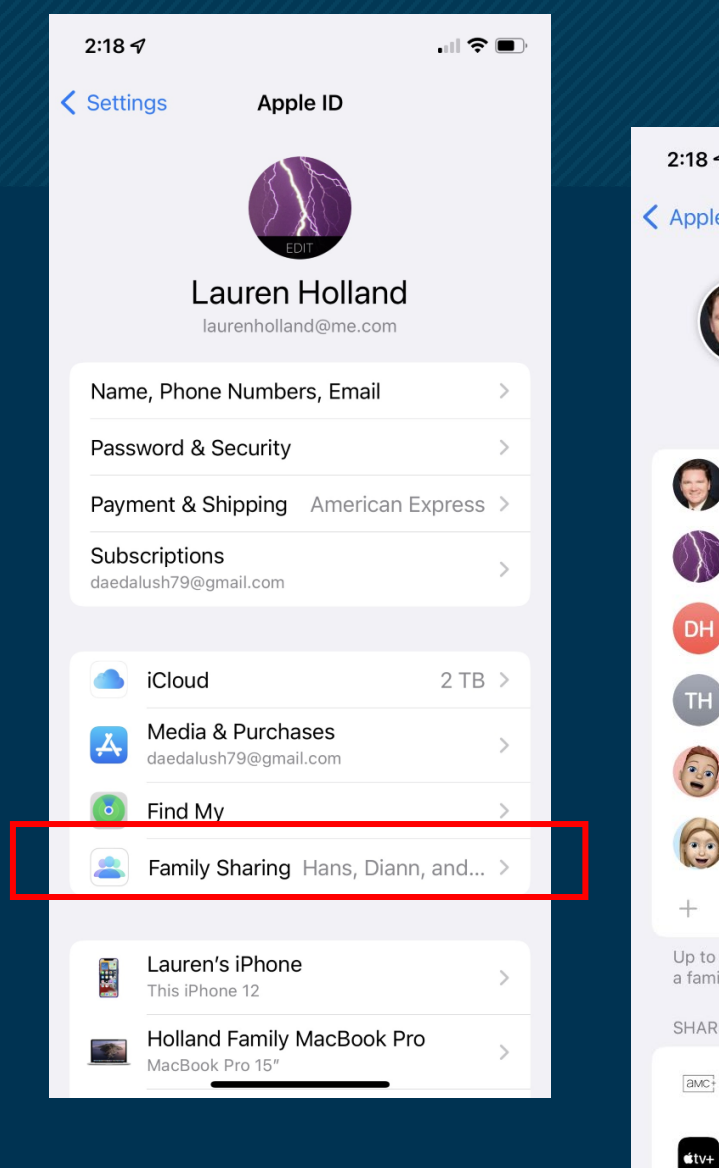

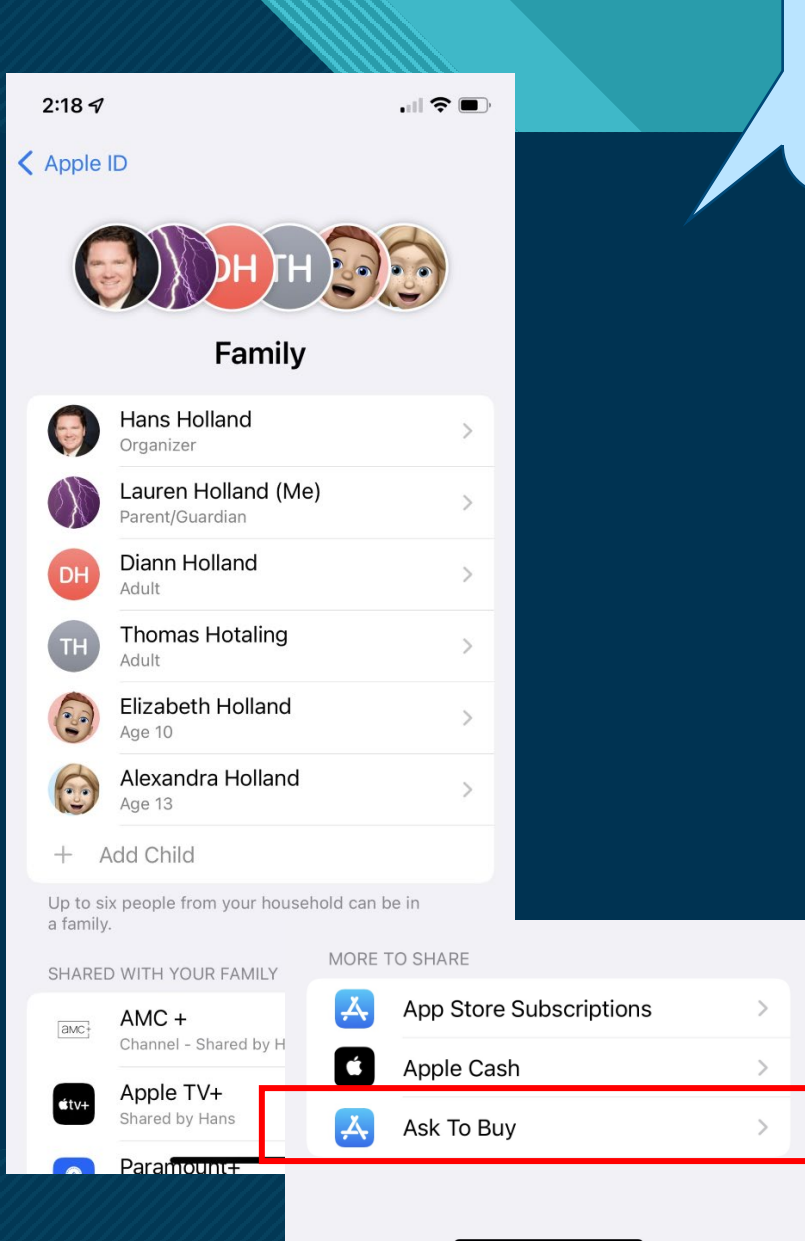

#### Here is how you access the "Ask to Buy" feature.

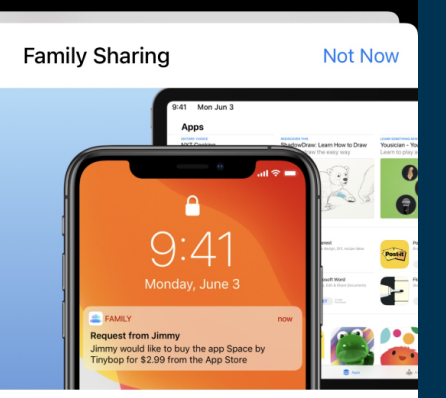

#### Approve Kids' Purchases and Downloads

Give kids the freedom to make their own choices, while still controlling their spending.

When a child initiates a new purchase or free download, Ask to Buy allows parents to approve or decline the request.

Turn On Ask to Buy

16

# Schoology

Our Web Based Learning Management System

## Accessing Schoology

There are two different ways to access Schoology depending on whether you are logging in as a parent or as a student. As a parent, you "view" your student's page, but you are not able to change or edit anything.

#### • Parent Website: <u>www.schoology.com</u>

- To access your Schoology parent account, please go to: <u>www.schoology.com</u>
  - your username is: {{Email from FACTS Email #1}}
    - if this is the first time accessing the account, or you are unsure of password, please select forgot password and it will email you a reset link.
- Once logged into Schoology you can select your child's name from the profile icon in upper right corner.
- If using the smart phone app, please select 'Login through <u>www.schoology.com</u>' (Not Maclay School this is for students only).
  - Then in the app, tap menu icon and select 'My children'
- Student Website: <u>www.maclay.org/schoology</u>
  - Students also have their own username & password that is used to login to their account.

### Schoology Home Page

This is the first screen you see when you login to Schoology. Here you can see any upcoming events or assignments. You can also navigate to either the Calendar view or the Courses page to see more information.

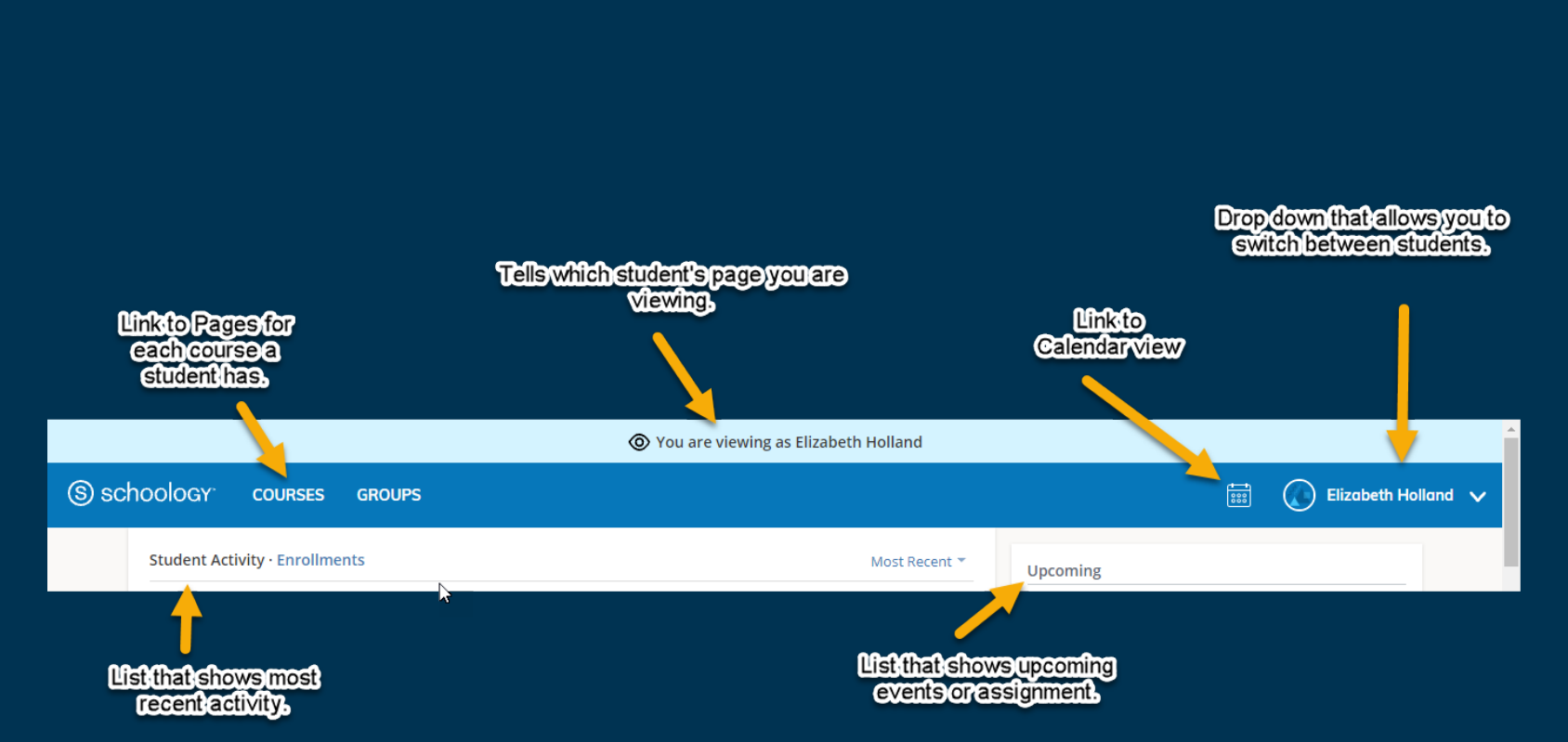

#### **Calendar View**

This shows any events or assignments that teachers have added on a specific date. The calendar is a great way to track assignment due dates and the dates of quizzes and tests. You should also be able to view class newsletters that are posted each Friday.

| O You are viewing as Elizabeth Holland      |                             |              |                                       |                                        |                             |                       |             |          |  |  |  |
|---------------------------------------------|-----------------------------|--------------|---------------------------------------|----------------------------------------|-----------------------------|-----------------------|-------------|----------|--|--|--|
| (S) sch                                     | oology <sup>,</sup> courses | GROUPS       |                                       |                                        |                             |                       | Elizabeth H | olland 🗸 |  |  |  |
| <u>ــــــــــــــــــــــــــــــــــــ</u> | Calendar                    |              |                                       |                                        |                             |                       |             |          |  |  |  |
|                                             | <ul> <li>▲ Today</li> </ul> | October 2021 |                                       |                                        |                             | Mon                   | th Week Day |          |  |  |  |
|                                             | Sun                         | Mon          | Tue                                   | Wed                                    | Thu                         | Fri                   | Sat         |          |  |  |  |
|                                             | 26 27                       |              | 28<br>Road 15 20 minutes daily/ 4 day | 29<br>rs minimum par week. Fill out rs | 30                          | 1                     | 2           |          |  |  |  |
|                                             |                             |              | Read 13-20 minutes daily/ 4 da        | Current Event Mars Rover               | Mod 2 Topic A Quiz 11:59 pm | Grammar Quiz: Complex |             |          |  |  |  |
|                                             |                             |              |                                       | 11:59 pm                               |                             | Sentences             |             |          |  |  |  |

When you click on an assignment on the calendar, a pop-up screen will appear with any additional information that the teacher has included.

#### Courses

When you click on the "Course" link at the top of the page, this takes you to the list of courses your student is enrolled in. Each course has its own page that you can access from here.

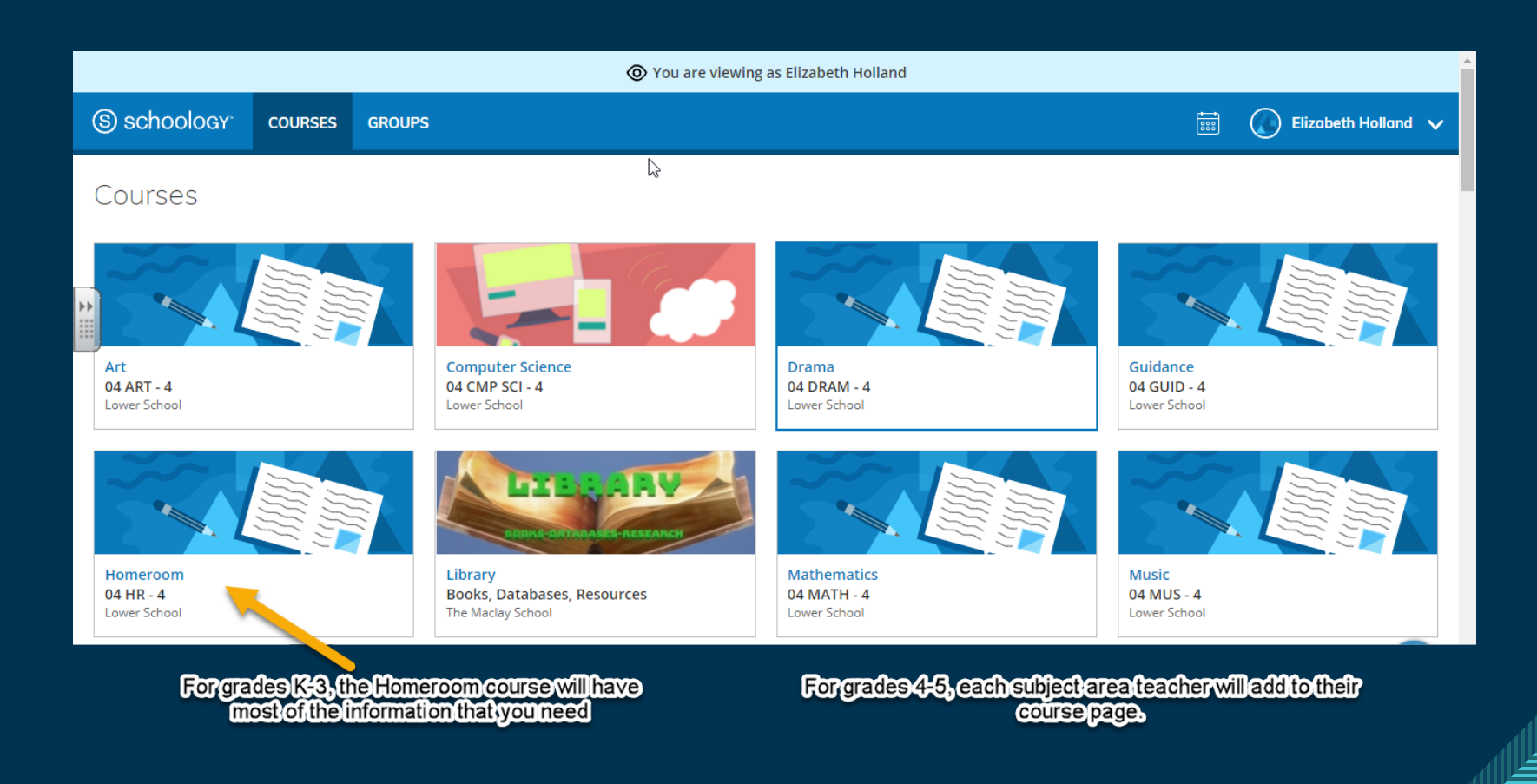

### Individual Course Page

Each teacher customizes the information on their subject's page to meet the needs of that subject. Usually, you will additional information is here that does not appear on the calendar view.

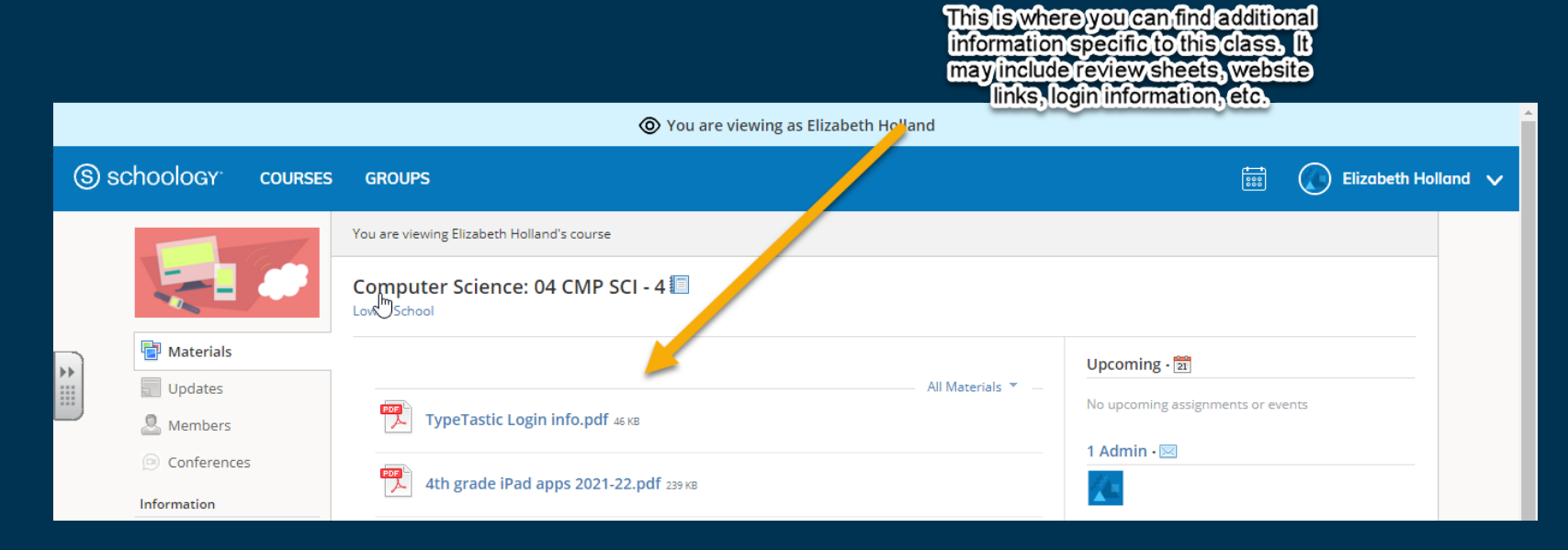

# Thank You!

Lauren Holland Iholland@maclay.org